## Metas da ferramenta:

- Tornar a análise preliminar da resiliência climática mais amplamente acessível
- Informar o planejamento de capital
   "climaticamente inteligente", a elaboração e a aquisição de projetos
- Fornecer recomendações com base no uso consistente dos dados climáticos do estado
- Fornecer uma ferramenta unificada de suporte a planejamento e projeto que as agências estaduais possam usar para administrar programas de subsídios
- Fornecer informações consistentes aos municípios incluídos no site: resilient.mass.gov

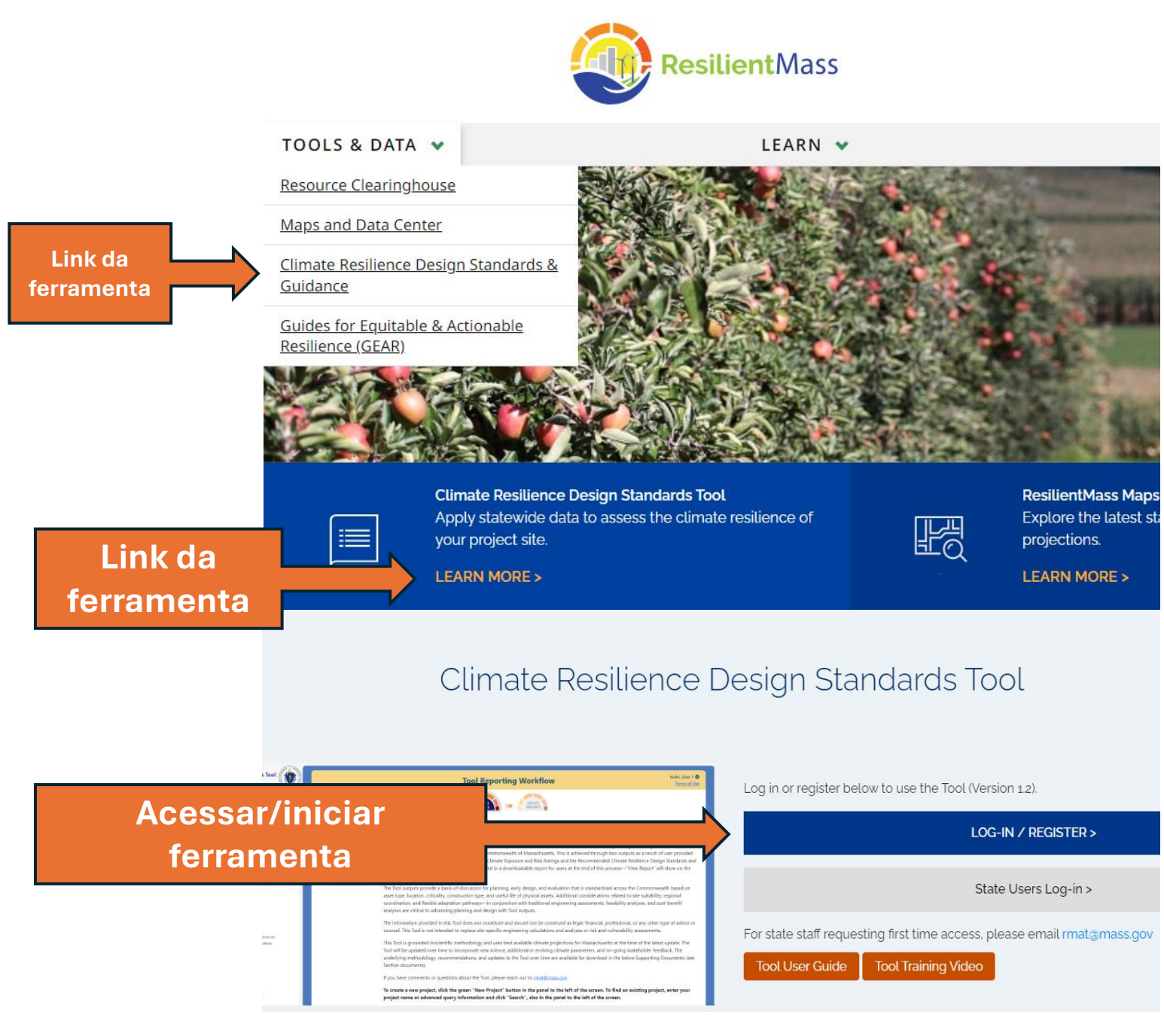

### https://resilient.mass.gov/

## **Quando usar essa ferramenta:**

Os resultados da ferramenta fornecem uma <u>base de discussão</u> para planejamento, projeto inicial e avaliação que são padronizados em todo o estado com base no tipo de ativo, localização, criticidade, tipo de construção e vida útil dos ativos físicos.

- Planejamento, elaboração e aquisição de projetos
- Localização do projeto
- Aprimoramento de um requerimento de subsídio estadual

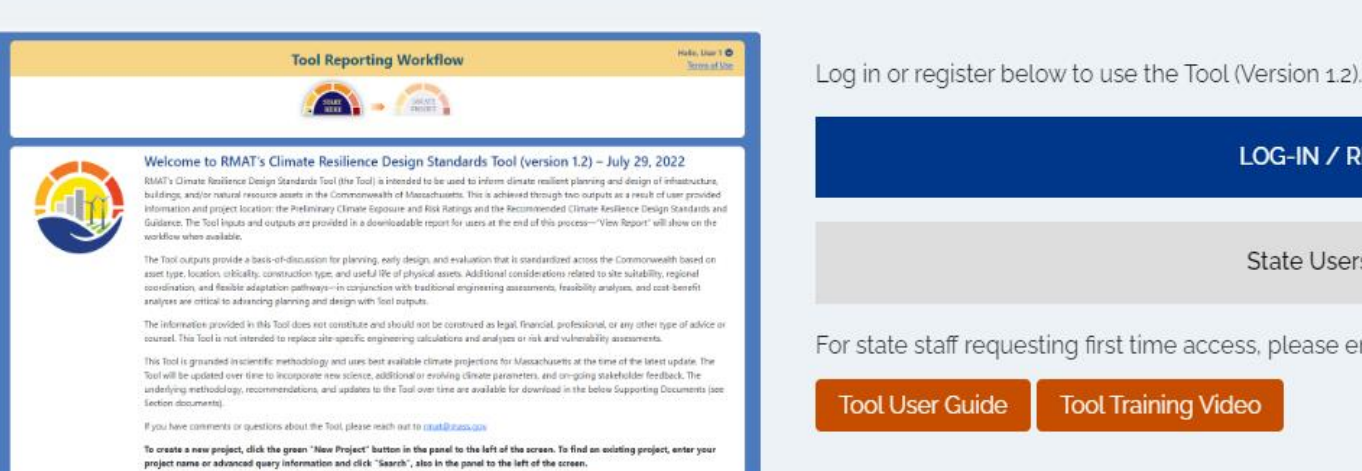

Climate Resilience Design Standards Tool

LOG-IN / REGISTER > State Users Log-in > For state staff requesting first time access, please email rmat@mass.gov Tool Training Video Tool User Guide

https://resilient.mass.gov/rmat home/designstandards/

## **Principais recursos disponíveis:**

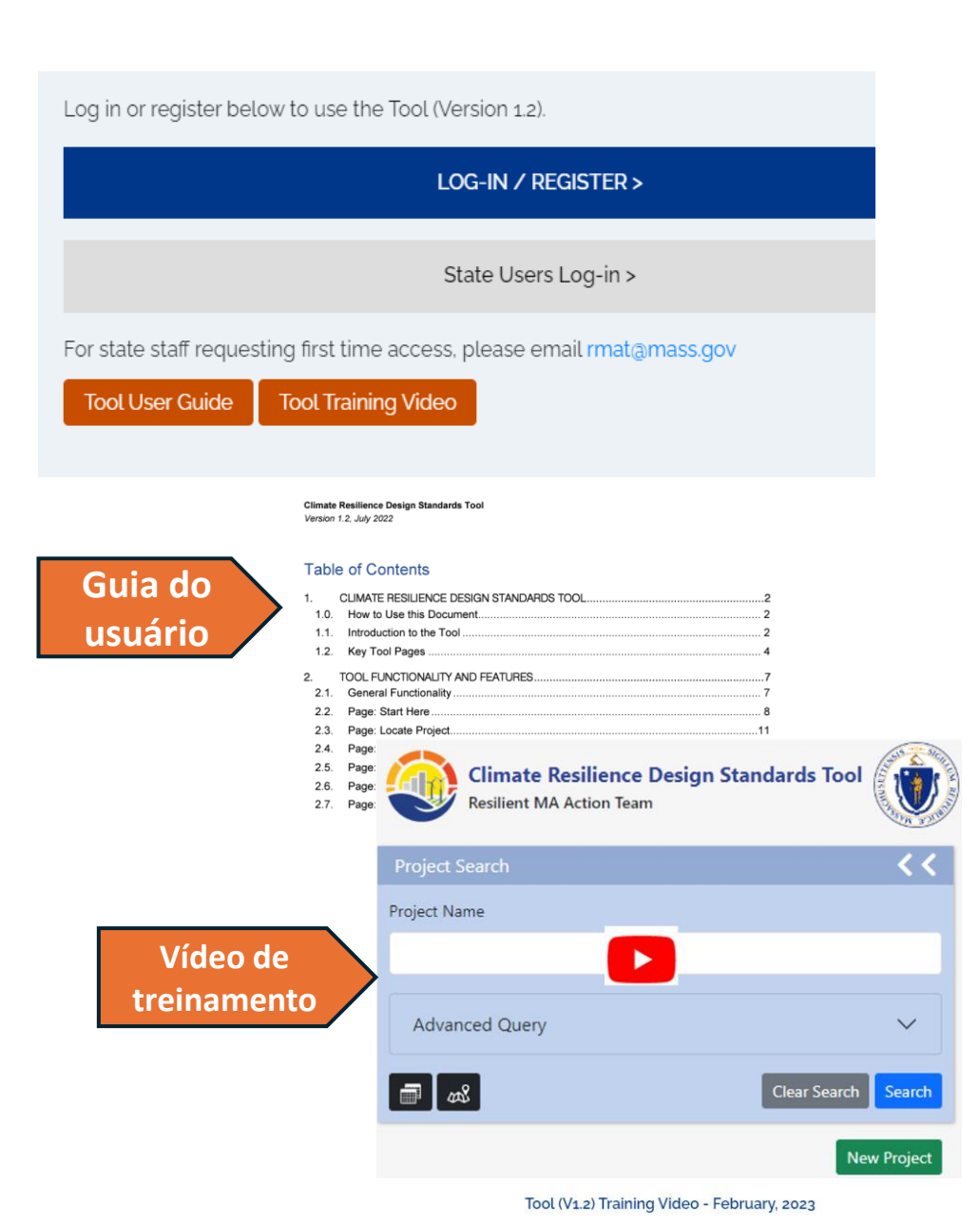

### Guidance and Best Practices

The Climate Resilience Design Guidance provides general design guidance to consider while implementing resilience principles that are not specific to project type or climate hazards, and are illustrated through exam the Guidance considerations and document decision making throughout the planning process.

#### Guidance and Best Practices PDF

Additional forms include:

Orientação

recomenda

projetos de

| Site Suitability                                                                         | Table 1.1. Climate Resilience Design Guidance Best Practices |                                                                                                    |  |  |
|------------------------------------------------------------------------------------------|--------------------------------------------------------------|----------------------------------------------------------------------------------------------------|--|--|
| <ul> <li>Regional Coordination</li> </ul>                                                | Considerations Best Practice                                 |                                                                                                    |  |  |
| Flexible Adaptation Pathways rientação e práticas ecomendadas para ojetos de resiliência | Site Suitability<br>(SS)                                     | <ol> <li>Reduce exposure to climate hazards</li> <li>Mitigate adverse climate impacts and provide benefits</li> <li>Protect, conserve, and restore critical natural resources on-site and off-site</li> </ol>                                                                                |  |  |
|                                                                                          | Regional<br>Coordination<br>(RC)                             | <ol> <li>Assess regional context of vulnerability</li> <li>Evaluate impacts beyond site-specific design</li> <li>Optimize capital investment opportunities</li> <li>Prioritize services and assets that serve vulnerable populations</li> </ol>                                              |  |  |
| climatica                                                                                | Flexible<br>Adaptation<br>Pathways (AP)                      | <ol> <li>Embed future capacity and design for uncertainty</li> <li>Design for incremental change</li> <li>Encourage climate mitigation and other co-benefits</li> <li>Prioritize nature-based solutions</li> <li>Prepare for current and future operational and maintenance needs</li> </ol> |  |  |

#### Documentação e treinamento para inserções de dados técnicos:

- Massachusetts Coast Flood Risk Model (MC-FRM) FAQ (April 6, 2022)
- Massachusetts Coast Flood Riks Model (MC-FRM) Online Trainings (April-May 2023)
- EEA's Climate and Hydrologic Risk Project Weather Generator Technical Document (April, 2022)
- EEA's Climate and Hydrologic Risk Project IDF Curves Technical Document (December, 2021)

### https://resilient.mass.gov/rmat home/designstandards/

## Como começar

Faça o login no site: https://resilient.mass.gov/rmat home/designstandards/

Os usuários externos devem seguir o assistente de inscrição no primeiro acesso

Os usuários do estado devem solicitar o primeiro acesso pelo e-mail: rmat@mass.gov

\*É necessário um prazo de entrega adicional para novas contas de ferramentas com endereços de e-mail @dot.state.ma.us

Clique em "New Project" (Novo projeto ) para

Pesquise os projetos existentes,

**OU** 

iniciar

### Climate Resilience Design Standards Tool

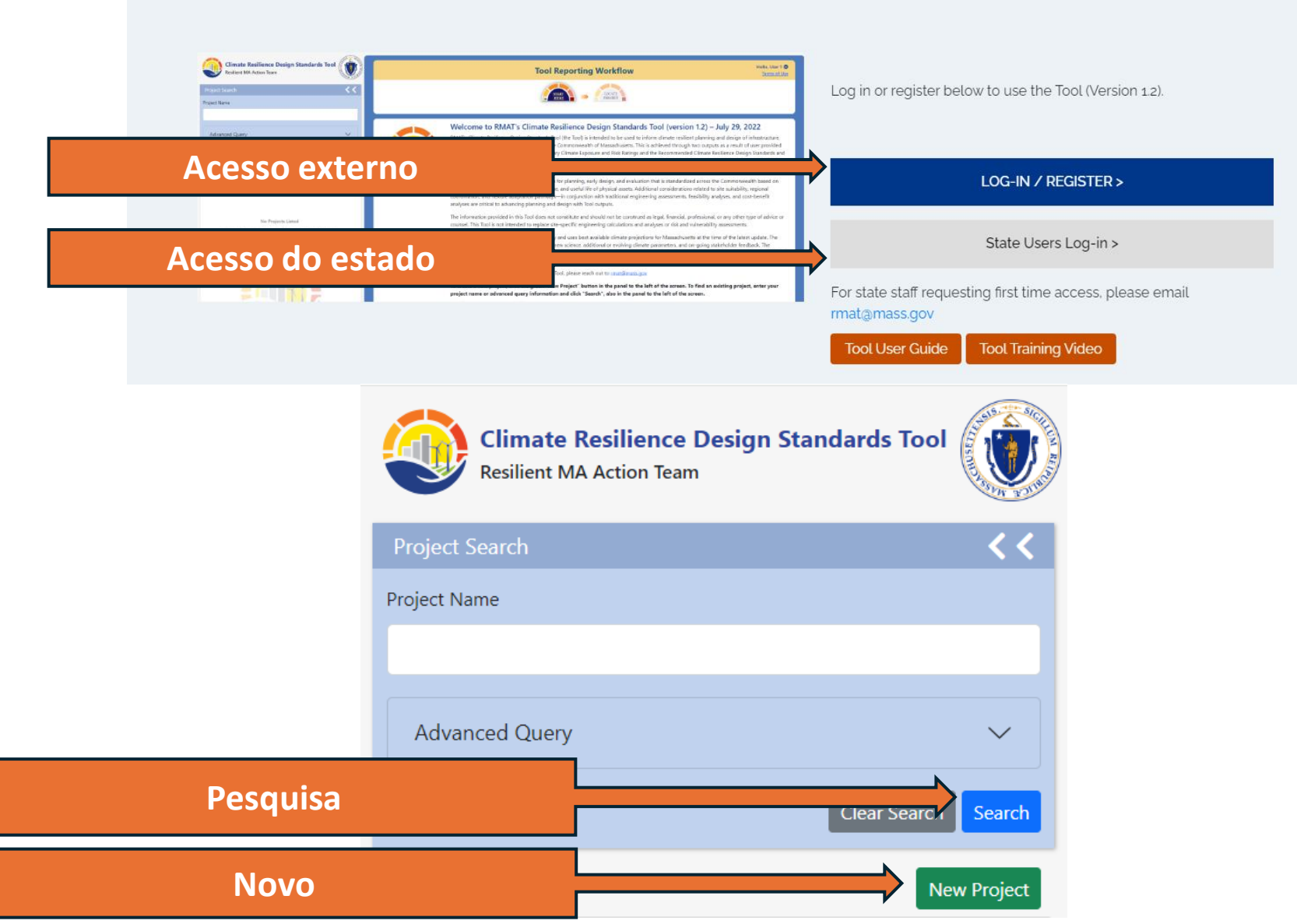

## Inserções do projeto

### **Tool Reporting Workflow**

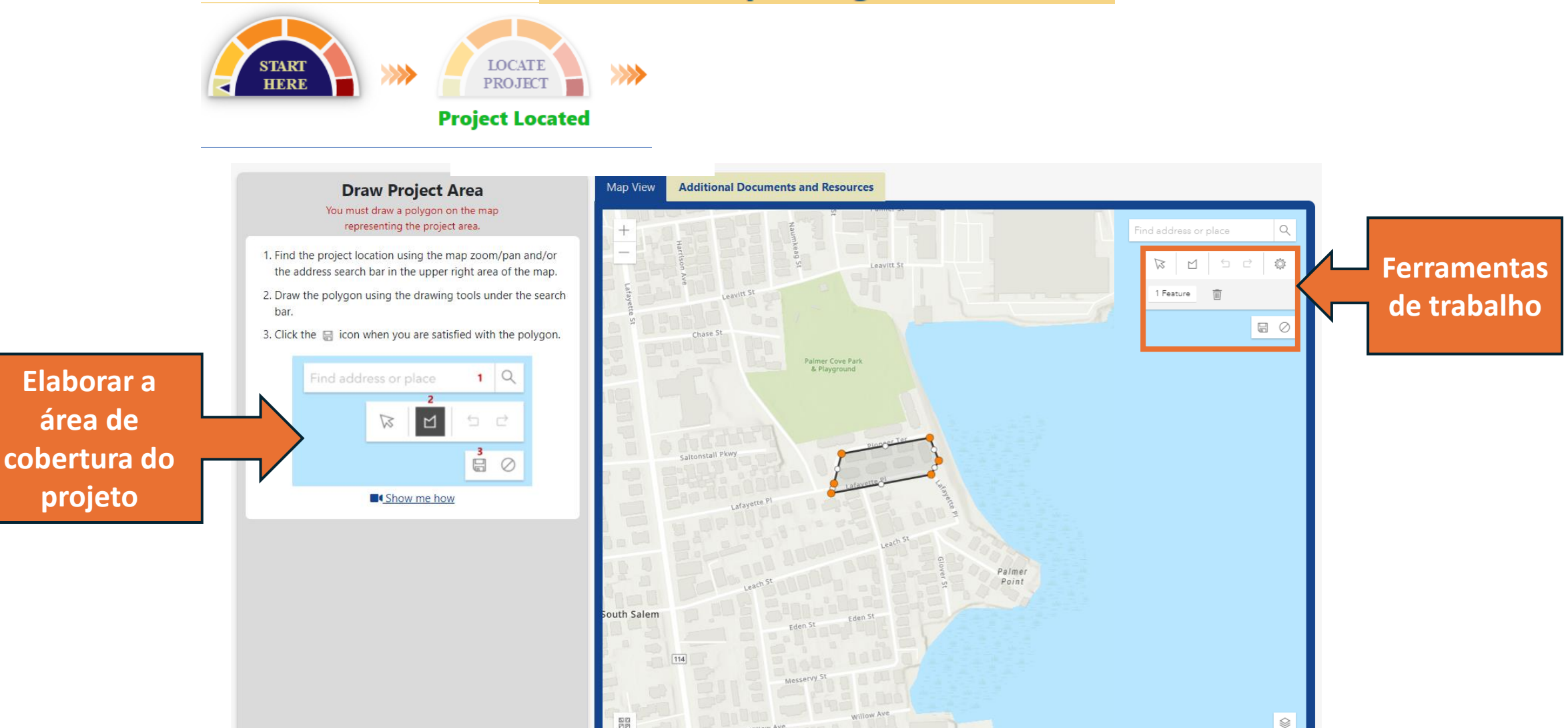

NASA, NGA, USGS, FEMA | Esri Community Maps Contributors, MassGIS, BuildingFootprintUSA, Esri Canada, Esri, HERE, Garmin, 1

Powered by Es

## Inserções do projeto

### **Tool Reporting Workflow**

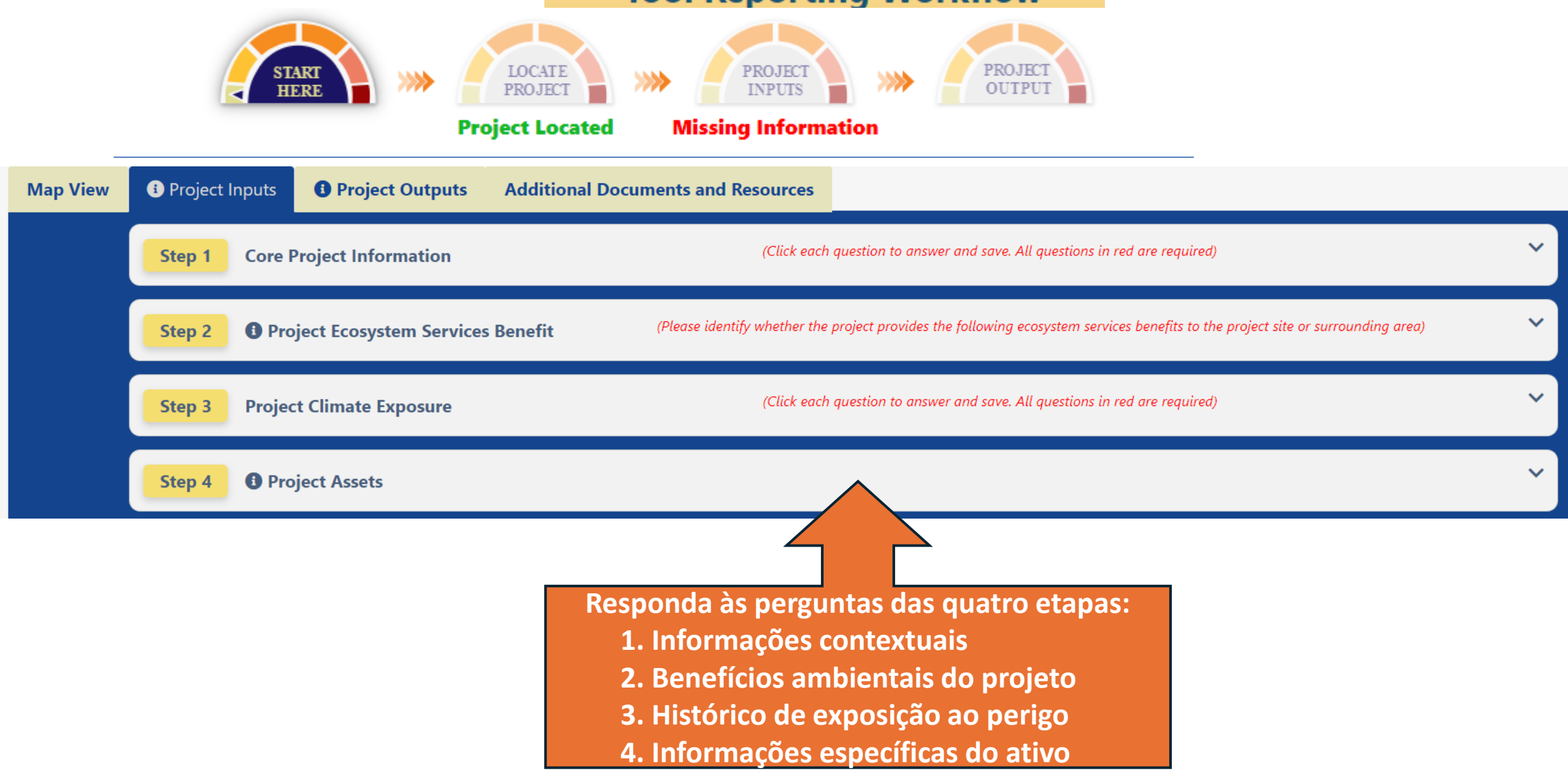

## Inserções do projeto

### **Tool Reporting Workflow**

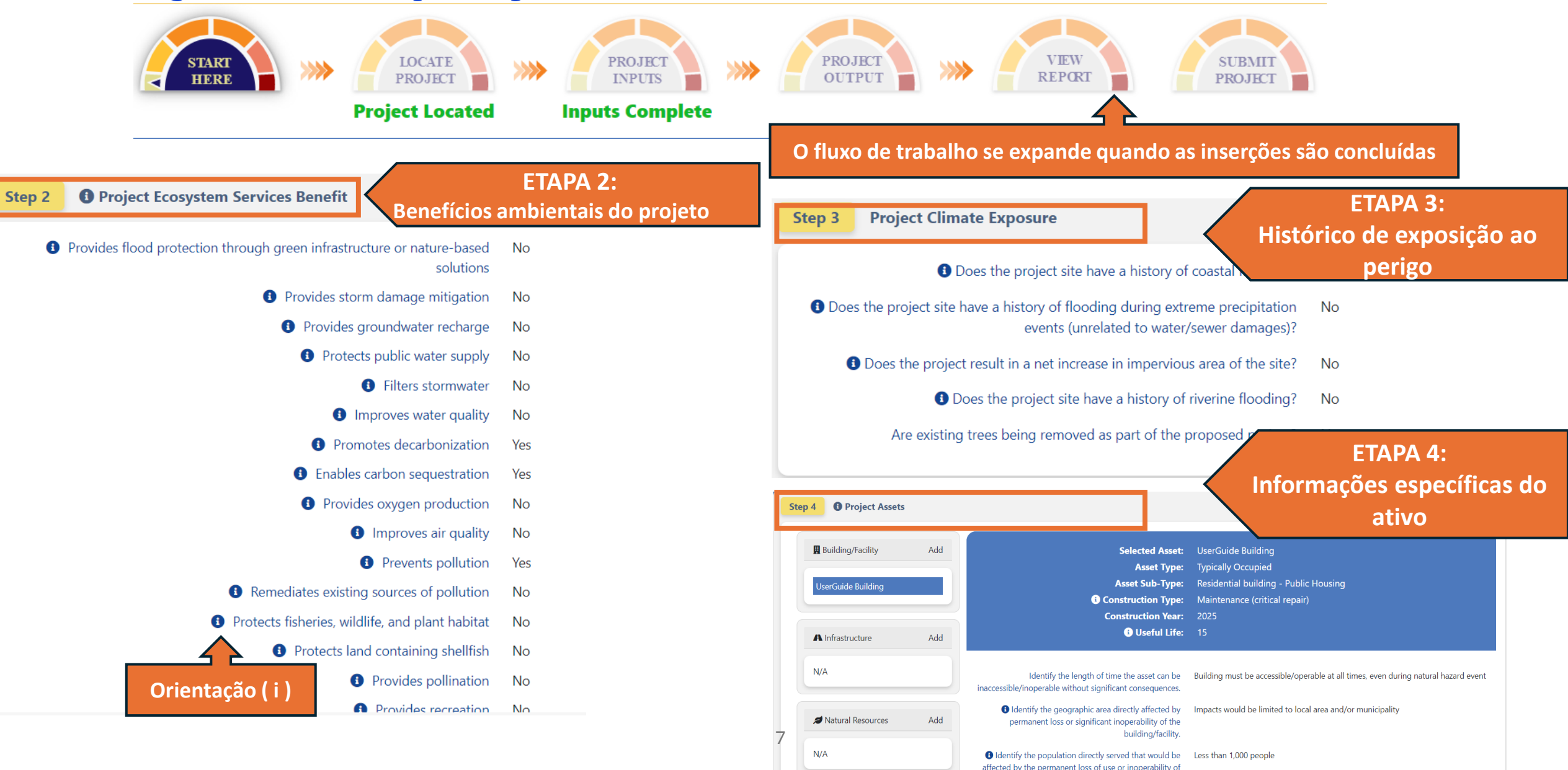

## Resultados: Pontuações no nível do projeto

### **Tool Reporting Workflow**

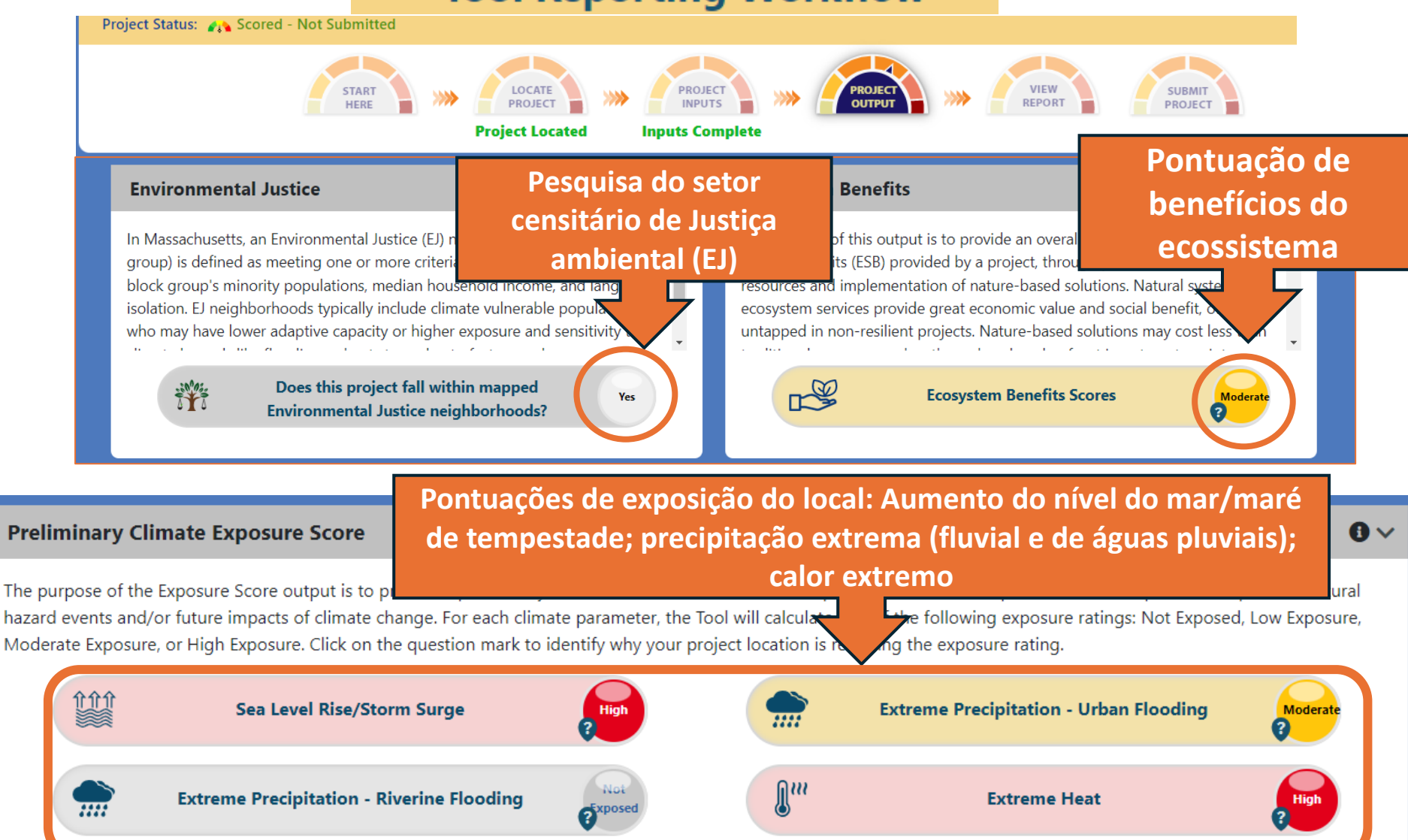

## Resultados: Pontuações no nível do projeto

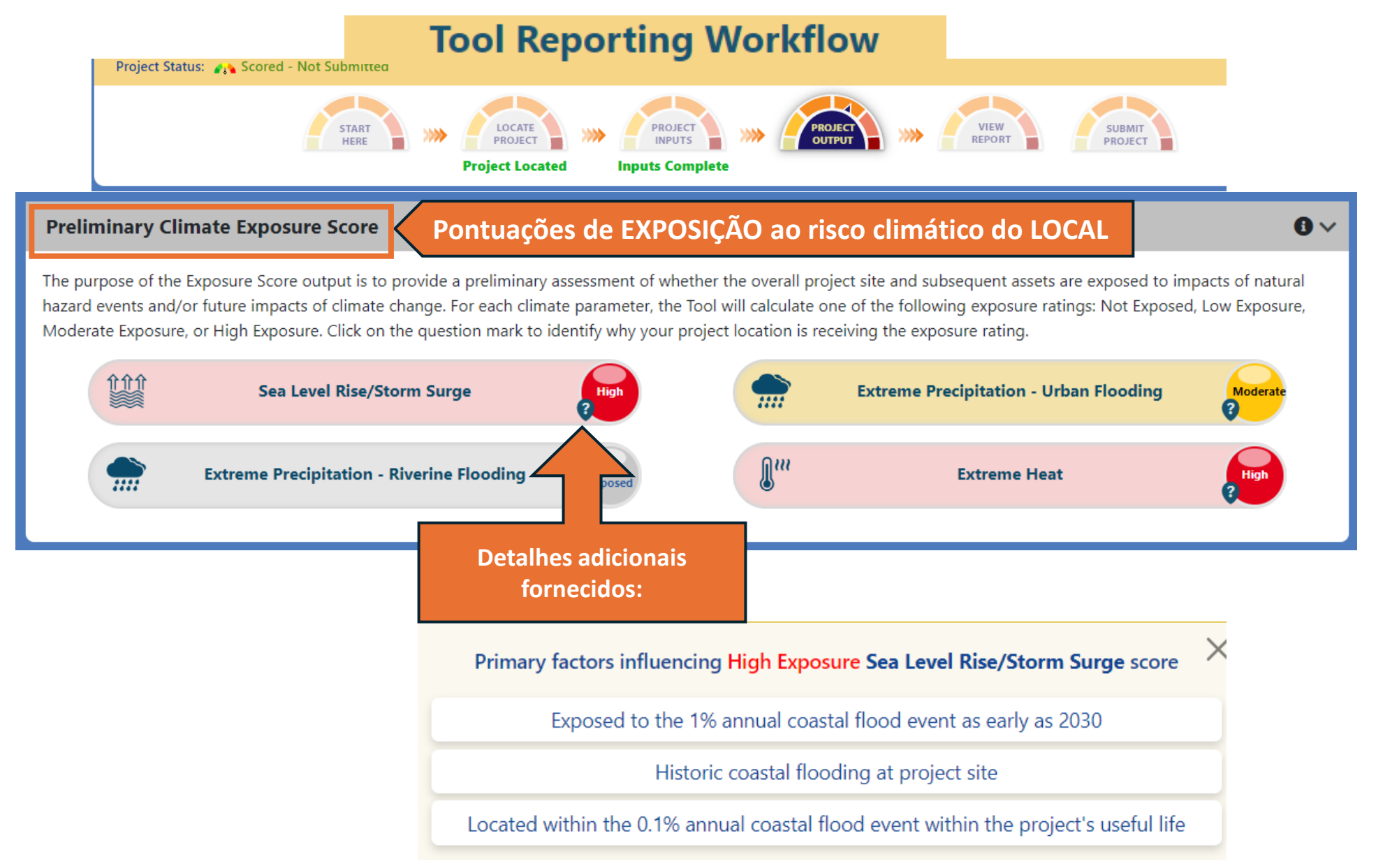

## **Resultados: Classificação de risco climático do ativo**

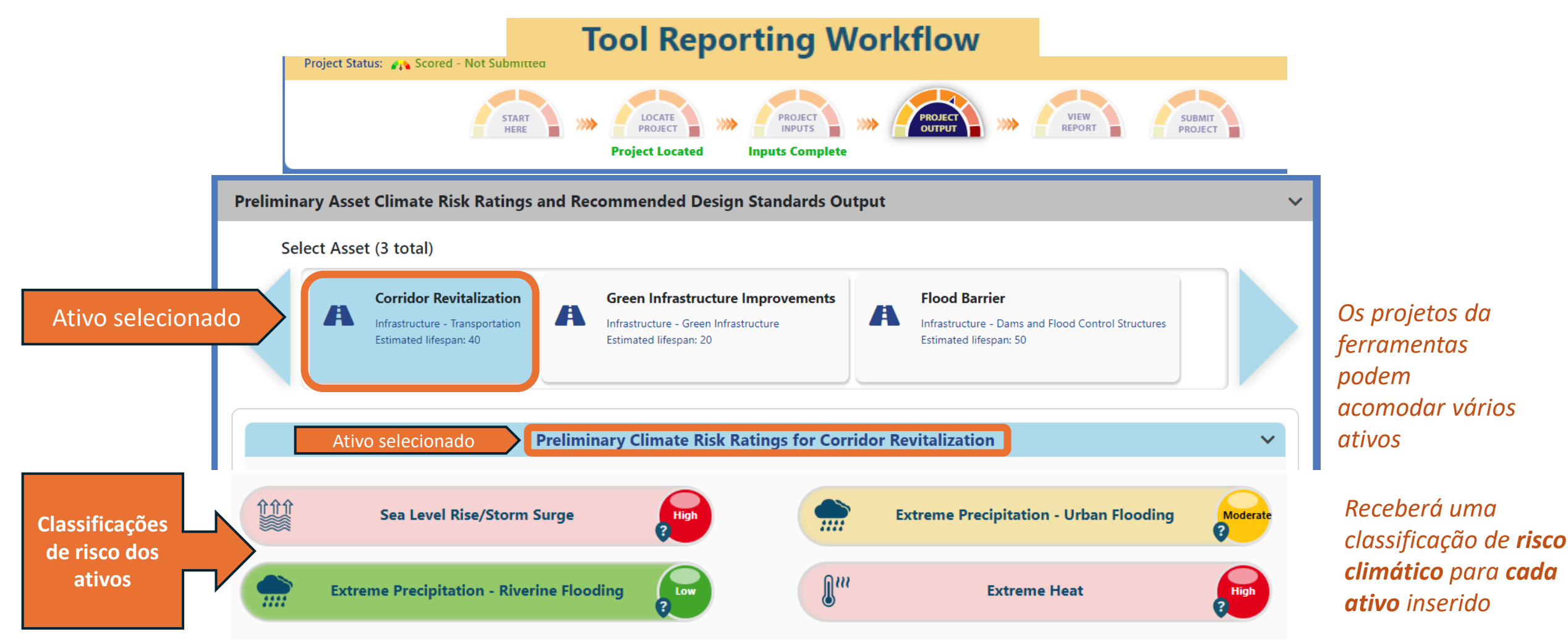

OBSERVAÇÃO: Embora seja possível obter uma pontuação de projeto "sem exposição" para "Aumento do nível do mar/maré de tempestade" ou "Precipitação extrema - inundações fluviais" porque depende da geografia, a ferramenta ainda fornecerá uma pontuação de risco dos ativos (baixa).

### Resultados: Padrões/critérios do projeto (inundação costeira)

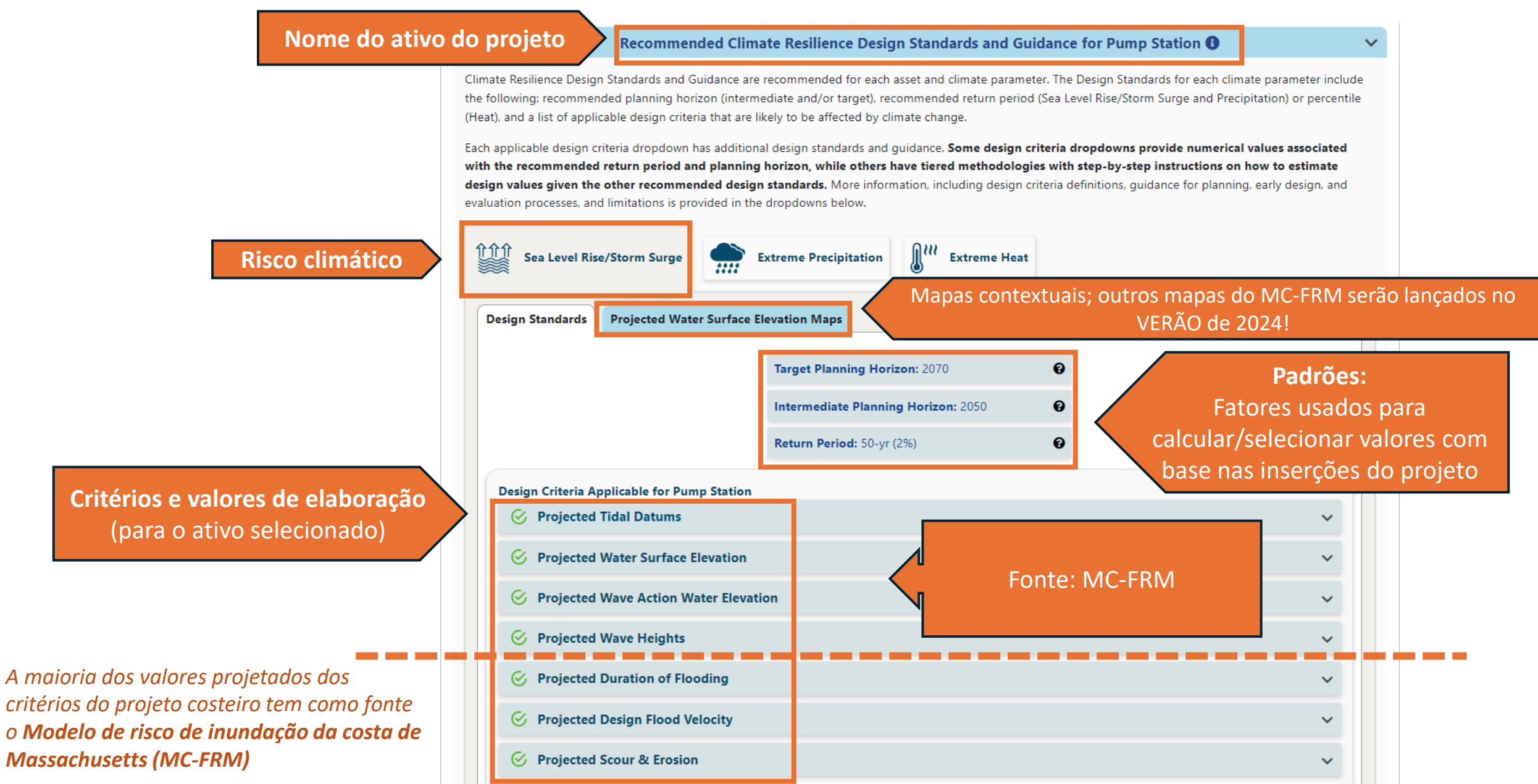

### Resultados: Orientação sobre valores do projeto (inundações costeiras)

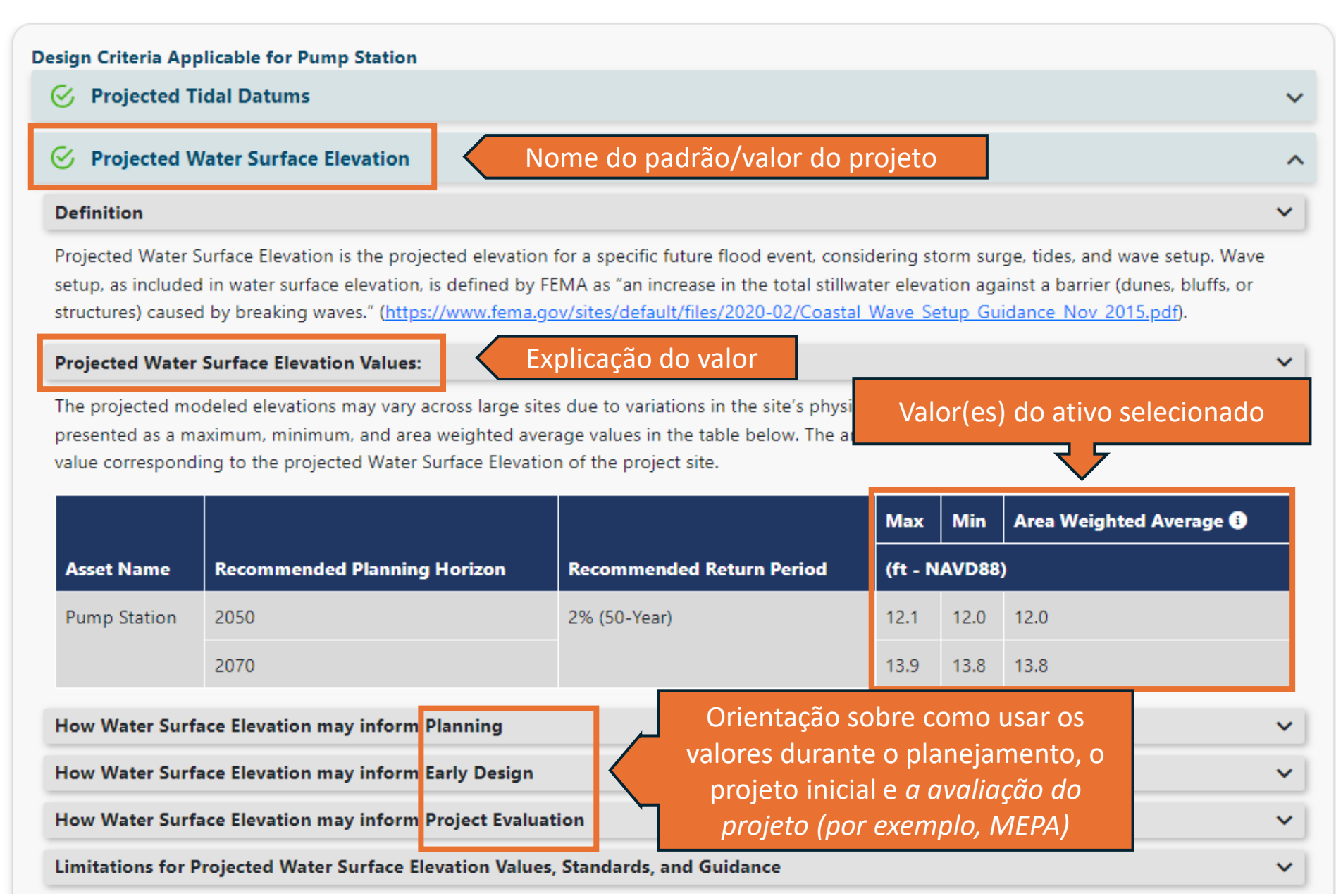

## Resultados: Mapas de inundação costeira

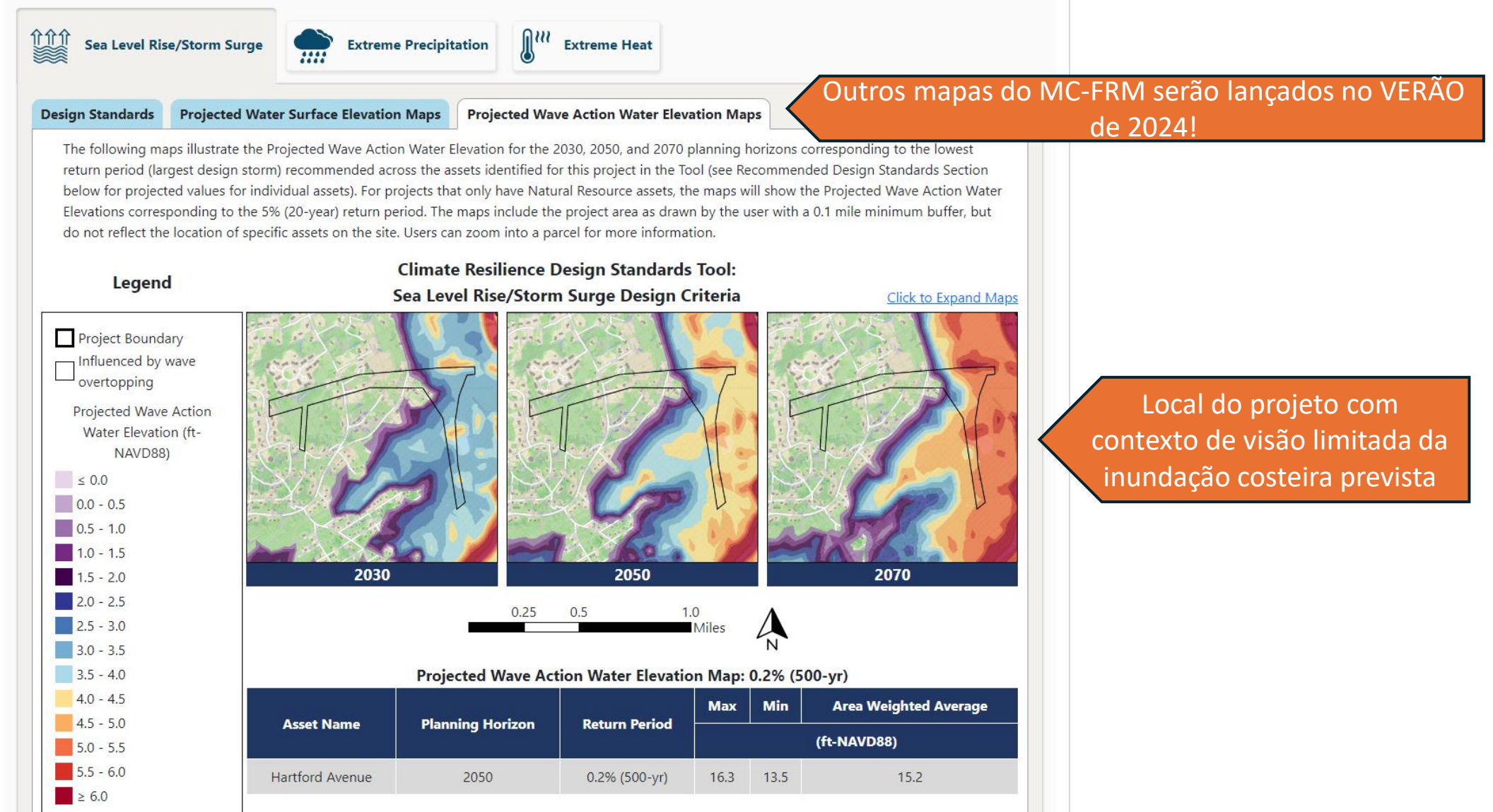

A maioria dos valores projetados dos critérios do projeto costeiro tem como fonte o Modelo de risco de inundação da costa de Massachusetts (MC-FRM)

## **Resultados: Padrões/critérios do projeto (precipitação)**

Critérios e va de elabora (para o ati selecionac

|                                                                                                    |                                                                                                    | Target Planning H                                                                                                    | lorizon: 2050                                                                                                    | P<br>Fatore                                                                                                    | Padrões:<br>s usados para                                                                                                    |                                                                                              |
|----------------------------------------------------------------------------------------------------|----------------------------------------------------------------------------------------------------|----------------------------------------------------------------------------------------------------|----------------------------------------------------------------------------------------------------|----------------------------------------------------------------------------------------------------|----------------------------------------------------------------------------------------------------|----------------------------------------------------------------------------------------------|
|                                                                                                    |                                                                                                    | Return Period: 10                                                                                                    | 0-yr (1%)                                                                                                    | calcular/sele                                                                                                    | ecionar valores com<br>serções do projeto                                                                                                    |                                                                                              |
| esign Criteria                                                                                      | a Applicable for Test20                                                                                                    | 50                                                                                                    |                                                                                                    | buse hus his                                                                                                    |                                                                                                    |                                                                                              |
| S Project                                                                                           | ed Total Precipitation                                                                                                    | n Depth & Peak Intensity for                                                                                                    | 24-hr Design Storms                                                                                                    |                                                                                                    | ~                                                                                                    |                                                                                              |
| Definition                                                                                          |                                                                                                    |                                                                                                    |                                                                                                    |                                                                                                    | Receberá pad                                                                                                    | rões recomendados                                                                            |
| Peak Intensit<br>Projected To<br>infrastructur                                                      | ty is the maximum rate o<br>tal Precipitation Depth a<br>e solutions to mitigate f                                                                                                    | of rainfall in inches per hour of a<br>and Peak Intensity values can be<br>flooding and manage stormwate                                                                                                    | 24-hour design storm".<br>used to assess potential flooding impac<br>r.                                                                                                    | ts and inform design of green and grey                                                                                                    | mseriuo                                                                                                    |                                                                                              |
| The Tool use<br>a projected to                                                                      | otal Precipitation Dept<br>es climate projections de<br>value for the 24-hour To                                                                                                    | th Values and Peak Int<br>eveloped by Cornell Un<br>otal Precipitation Depth associate                                                                                                    | Valor do ativo selec                                                                                                    | ect. Assets rece                                                                                                    | ive                                                                                                    |                                                                                              |
| Asset<br>Name                                                                                       | otal Precipitation Dept<br>s climate projections de<br>value for the 24-hour To<br>Recommended Plan<br>Horizon                                                                                                    | th Values and Peak Int<br>eveloped by Cornell Uni-<br>otal Precipitation Depth associate<br>ning Recommended Return<br>(Design Storm)                                                                                                    | Valor do ativo selec<br>ed with a recommended Zeriod (d<br>Period Projected 24-hr Total<br>Precipitation Depth (inche                                                                                                    | ect. Assets rece<br>esign storm) and planning horizon.<br>Step-by-Step Methodology for<br>Peak Intensity                                                                                                    | v<br>ive                                                                                                    |                                                                                              |
| The Tool use<br>a projected of<br>Asset<br>Name<br>Test2050                                         | otal Precipitation Dept<br>s climate projections de<br>value for the 24-hour To<br>Recommended Plan<br>Horizon<br>2050                                                                                                    | th Values and Peak Int<br>eveloped by Cornell United<br>atal Precipitation Depth associate<br>ining Recommended Return<br>(Design Storm)<br>100-Year (1%)                                                                                                    | Valor do ativo selec<br>ed with a recommended Zeriod (d<br>Period Projected 24-hr Total<br>Precipitation Depth (inche<br>9.9                                                                                                 | s) Downloadable Methodology PD                                                                                                    | Explore valore                                                                                                    | es adicionais de                                                                             |
| Asset<br>Name<br>Test2050<br>ATTENTION<br>NCHRP15-6<br>total storm of                               | otal Precipitation Dept<br>es climate projections de<br>value for the 24-hour To<br>Recommended Plan<br>Horizon<br>2050<br>I: This is a Tier 3, Dams<br>1 methodology be used<br>depth output: <u>Tier 3 met</u>                                             | th Values and Peak Int<br>eveloped by Cornell Un<br>otal Precipitation Depth associate<br>(Design Storm)<br>100-Year (1%)<br>s & Flood Control Structures p<br>to calculate total precipitation of<br>thodology PDF.                                                                                                    | Valor do ativo selec<br>ed with a recommended Zeriod (d<br>Period Projected 24-hr Total<br>Precipitation Depth (inche<br>9.9<br>roject. Due to the criticality and useful li<br>depth for 24-hour design storms, and the     | ect. Assets rece<br>esign storm) and planning horizon.<br>Step-by-Step Methodology for<br>Peak Intensity<br>Downloadable Methodology PD<br>fe of this project, it is recommended that<br>use results be compared to the provided     | Explore valore<br>precipitação d<br>projeto no par                                                                                              | <b>es adicionais de</b><br><b>le tempestade do</b><br>inel externo:                          |
| Asset<br>Name<br>Test2050<br>ATTENTION<br>NCHRP15-6<br>total storm of<br>How Total F                | otal Precipitation Dept<br>s climate projections de<br>value for the 24-hour To<br>Recommended Plan<br>Horizon<br>2050<br>I: This is a Tier 3, Dams<br>1 methodology be used<br>depth output: <u>Tier 3 met</u><br>Precipitation Depth ma                    | th Values and Peak Int<br>eveloped by Cornell Un<br>otal Precipitation Depth associate<br>(Design Storm)<br>100-Year (1%)<br>s & Flood Control Structures p<br>I to calculate total precipitation of<br>thodology PDF.                                                                                                    | Valor do ativo selec<br>ed with a recommended Zeriod (d<br>Period Projected 24-hr Total<br>Precipitation Depth (inche<br>9.9<br>roject. Due to the criticality and useful lind<br>depth for 24-hour design storms, and the   | ect. Assets rece<br>esign storm) and planning horizon.<br>Step-by-Step Methodology for<br>Peak Intensity<br>Downloadable Methodology.PE<br>fe of this project, it is recommended that<br>ose results be compared to the provided     | Explore valore<br>precipitação d<br>projeto no par<br><u>https://mass-</u><br>eoeea.maps.arcgis.c                                               | es adicionais de<br>le tempestade do<br>inel externo:<br>com/apps/dashboards/2e85            |
| Asset<br>Name<br>Test2050<br>ATTENTION<br>NCHRP15-6<br>total storm of<br>How Total F                | otal Precipitation Dept<br>s climate projections de<br>value for the 24-hour To<br>Recommended Plan<br>Horizon<br>2050<br>I: This is a Tier 3, Dams<br>1 methodology be used<br>depth output: <u>Tier 3 met</u><br>Precipitation Depth ma                    | th Values and Peak Int<br>eveloped by Cornell United<br>ining Recommended Return<br>(Design Storm)<br>100-Year (1%)<br>s & Flood Control Structures p<br>I to calculate total precipitation of<br>thodology PDF.<br>ay inform Planning<br>ay inform Early Design                                                                          | Valor do ativo selec<br>ed with a recommended Period (d<br>Period Projected 24-hr Total<br>Precipitation Depth (inche<br>9.9<br>roject. Due to the criticality and useful li<br>depth for 24-hour design storms, and the     | ect. Assets rece<br>esign storm) and planning horizon.<br>Step-by-Step Methodology for<br>Peak Intensity<br>Downloadable Methodology PI<br>fe of this project, it is recommended that<br>ose results be compared to the provided     | Explore valore<br>precipitação d<br>projeto no par<br><u>https://mass-</u><br>eoeea.maps.arcgis.a<br>a7849b0aa6f64d0f7                          | es adicionais de<br>le tempestade do<br>inel externo:<br>com/apps/dashboards/2e85<br>79a8937 |
| Asset<br>Name<br>Test2050<br>ATTENTION<br>NCHRP15-6<br>total storm of<br>How Total F<br>How Total F | otal Precipitation Dept<br>s climate projections de<br>value for the 24-hour To<br>Recommended Plan<br>Horizon<br>2050<br>I: This is a Tier 3, Dams<br>1 methodology be used<br>depth output: Tier 3 met<br>Precipitation Depth ma<br>Precipitation Depth ma | th Values and Peak Int<br>eveloped by Cornell United States of the Precipitation Depth associated<br>ining Recommended Return<br>(Design Storm)<br>100-Year (1%)<br>s & Flood Control Structures p<br>I to calculate total precipitation of<br>thodology PDF.<br>ay inform Planning<br>ay inform Planning<br>ay inform Project Evaluation | Valor do ativo selec<br>ed with a recommended Zeriod (d<br>Period Projected 24-hr Total<br>Precipitation Depth (inche<br>9.9<br>roject. Due to the criticality and useful linder<br>depth for 24-hour design storms, and the | ect. Assets receives<br>esign storm) and planning horizon.<br>Step-by-Step Methodology for<br>Peak Intensity<br>Downloadable Methodology PC<br>fe of this project, it is recommended that<br>ose results be compared to the provided | <ul> <li>Explore valore<br/>precipitação d<br/>projeto no par<br/><u>https://mass-<br/>eoeea.maps.arcgis.c</u><br/>a7849b0aa6f64d0f7</li> </ul> | es adicionais de<br>de tempestade do<br>inel externo:<br>com/apps/dashboards/2e85<br>79a8937 |

## **Resultados: Padrões/critérios do projeto (temperatura)**

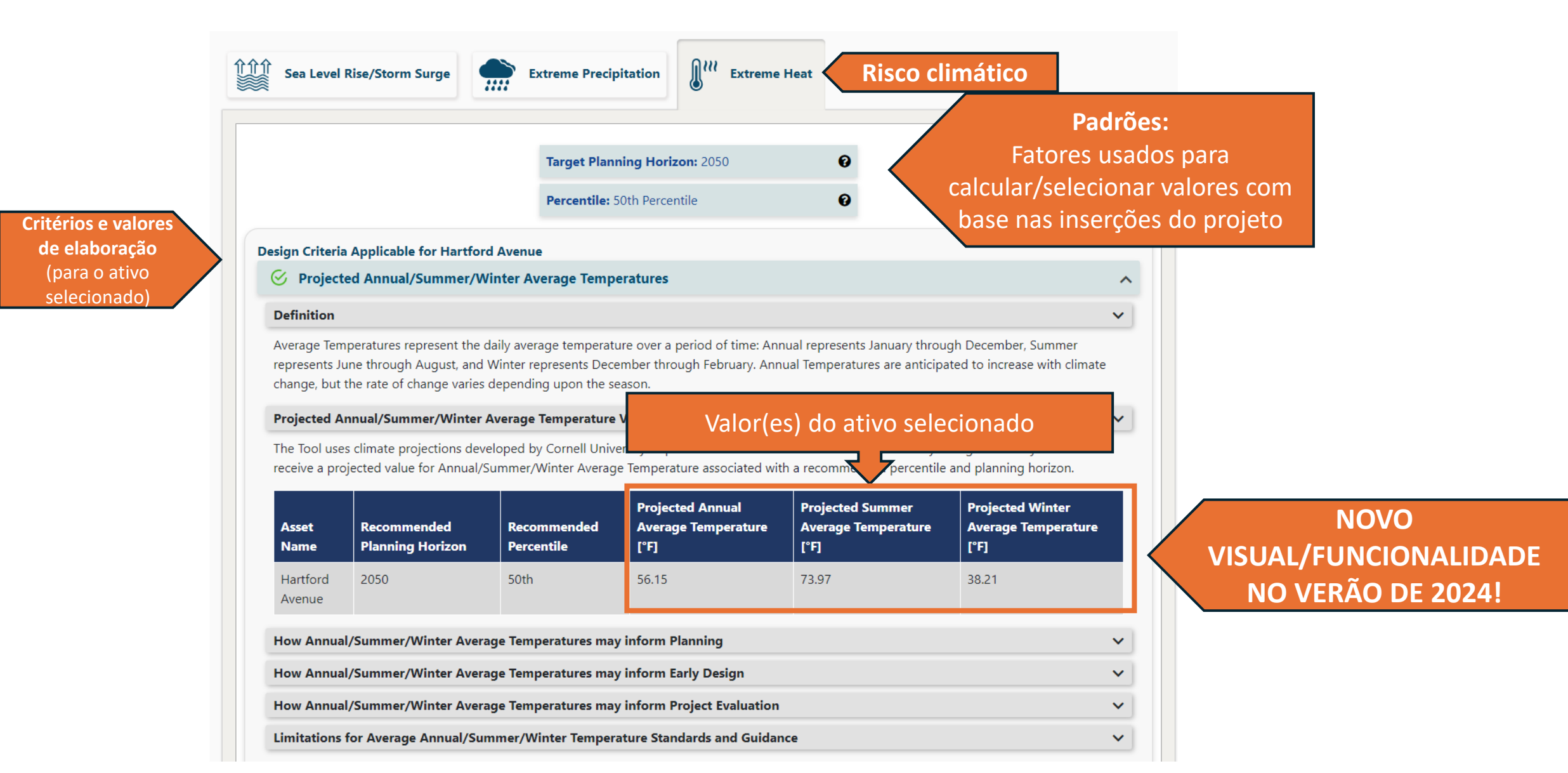

## Baixar relatório do projeto

Visualize o resumo do relatório na página de fluxo de trabalho View **Report** (Visualizar relatório)

**Baixe** o PDF do relatório do projeto Clique em "Submit" (Enviar) o relatório

**Carregue/anexe** o PDF ao respectivo portal de subsídios/registro da MEPA

Classificações de risco dos ativos (para cada ativo)

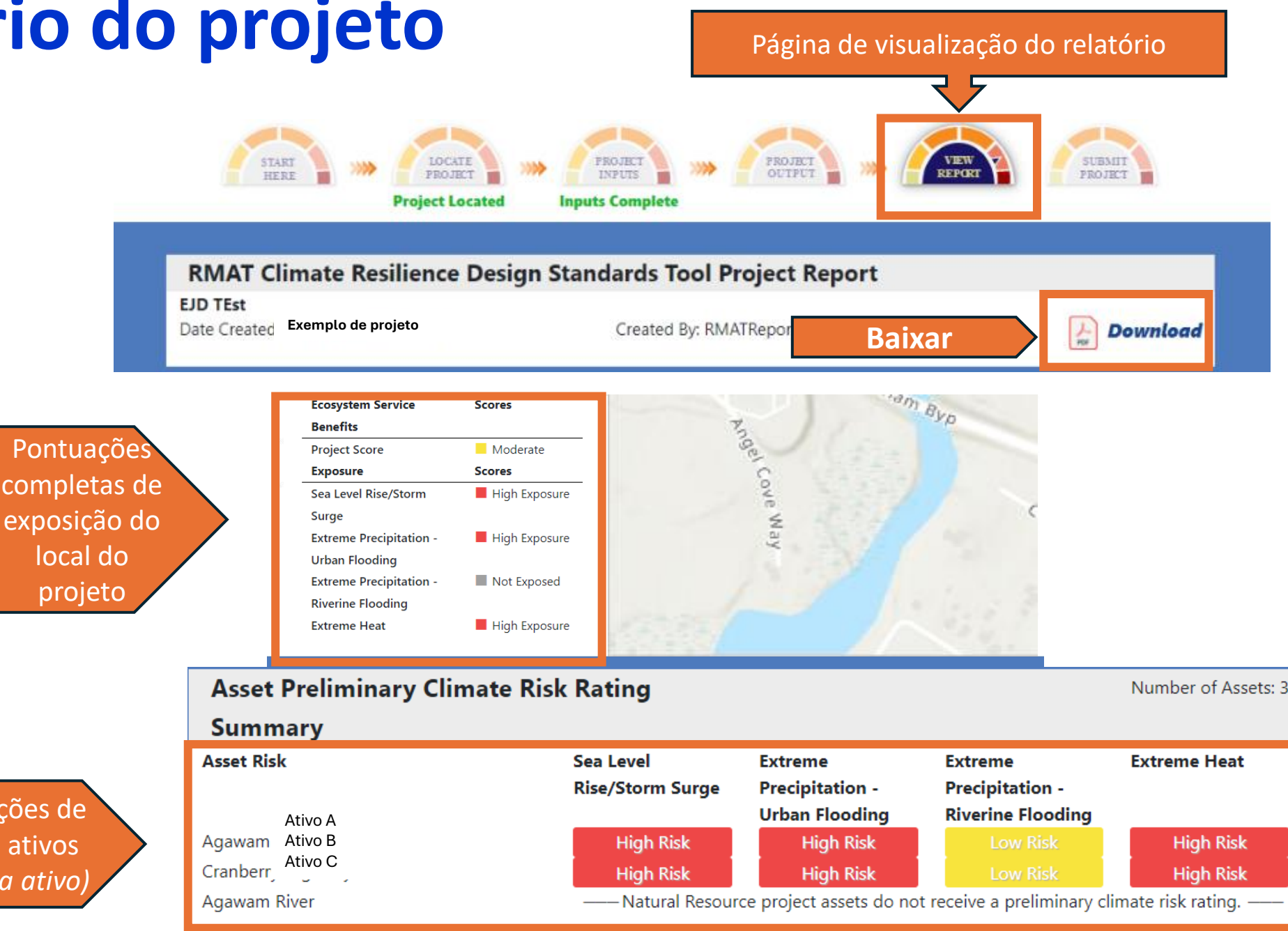

## Enviar relatório do projeto

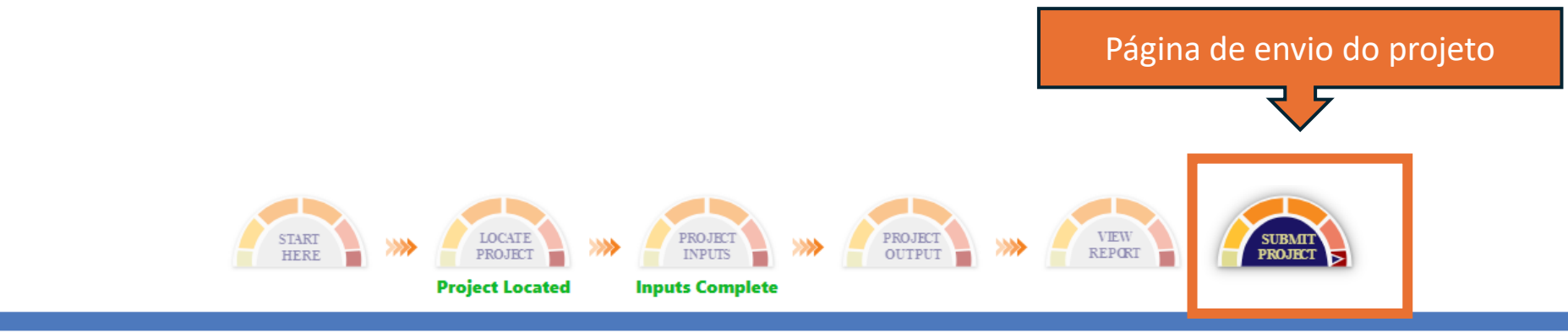

### SUBMIT PROJECT

This project has not been submitted

Once you have answered all Project Input questions and reviewed your Project Outputs and Report, you are ready to submit your project. Until submitted, you may continue to edit the project inputs.

Submission is not required to view Project Outputs or download a Report (available on "View Report" tab), but may be requested in accordance with guidelines from grant programs, or state planning or review processes.

Only submitted projects are searchable and accessible to Commonwealth administrators.

Once you click "Submit Project", project information will be saved, and the "Download Report" icon will appear to download the latest report version. You are not able to edit your project information once you click Submit.

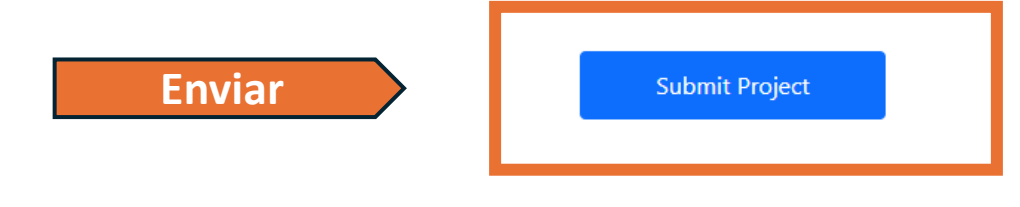

Clique em **"Submit"** (Enviar) o relatório

## Histórico de versões da ferramenta

Ferramenta Beta (abril de 2021)

• A MVP e a Massworks solicitaram relatórios de ferramentas nos requerimentos de subsídios

Versão 1.0 (fevereiro de 2022)

- Atualizações sobre exposição ao clima
- Atualizações dos benefícios dos serviços ecossistêmicos
- Orientação adicional na ferramenta

Versão 1.1 (abril de 2022)

- Resultados do nível do MC-FRM (tabelas dinâmicas para critérios aplicáveis de projeto costeiro)
- Resultados do Projeto de risco hidrológico e climático de Massachusetts (tabelas dinâmicas para critérios aplicáveis de precipitação extrema do projeto)

Versão 1.2 (julho de 2022)

• Mapas de elevação da superfície da água projetada do MC-FRM (interface interativa na ferramenta e mapas impressos no relatório do projeto)

### Versão 1.3 (2024) - Em andamento

- Atualizações dos padrões de elaboração de temperatura (adição de valores projetados na interface da ferramenta)
- Mapas do MC-FRM adicionais (elevação projetada da água pela ação das ondas)
- Correções de erros

## **Recursos relacionados:**

### Valores de precipitação informados pelo clima (intensidade-duração-frequência)

#### Climate Change Projections Dashboard

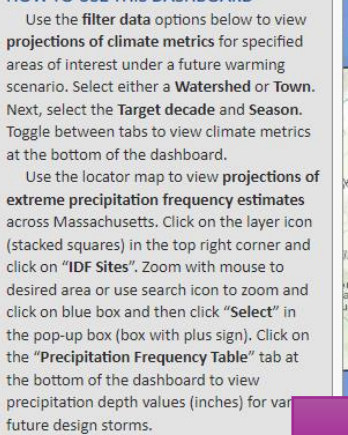

FILTER DATA

Blackstone

None

Season:

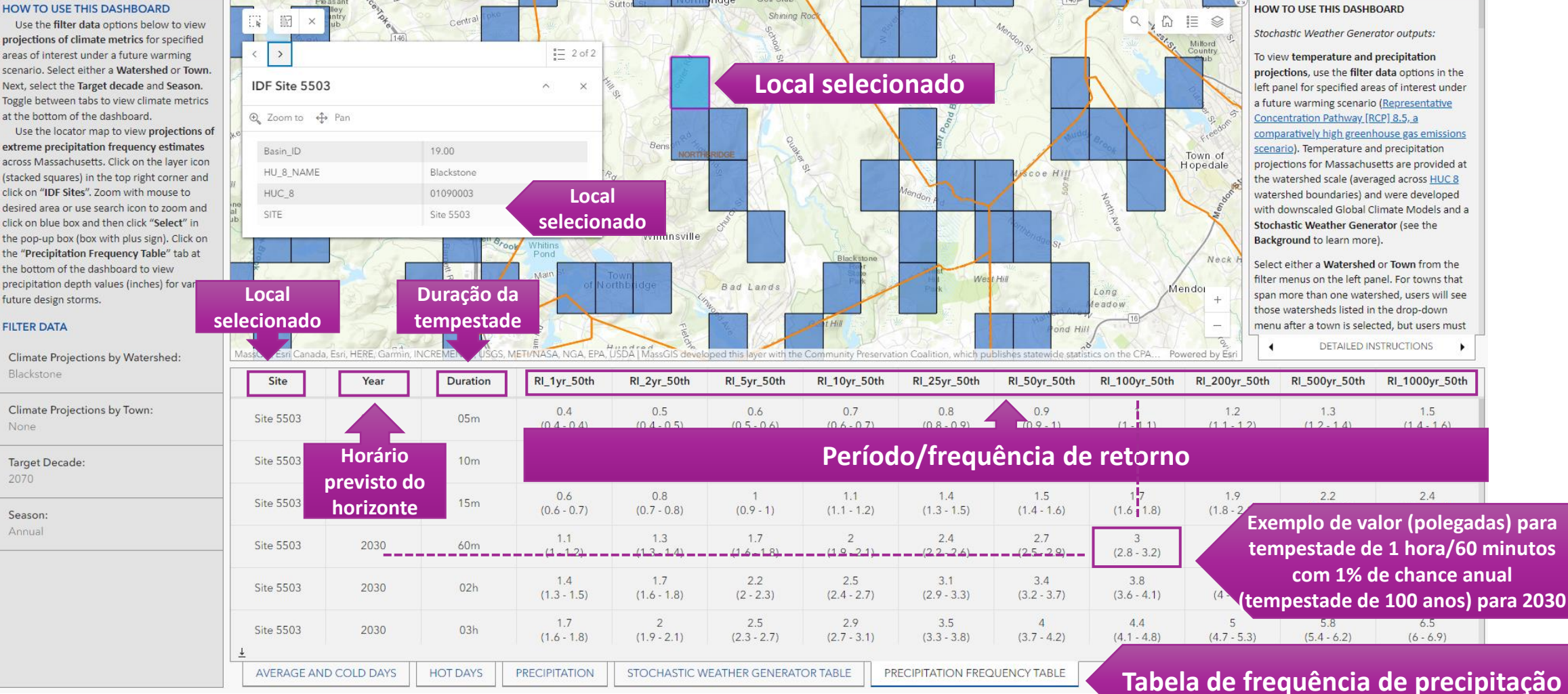

#### https://mass-eoeea.maps.arcgis.com/apps/dashboards/2e8534bc2a7849b0aa6f64d0f79a8937

## Recursos relacionados:

### Modelo de risco de inundação da costa de **Massachusetts (MC-FRM)**

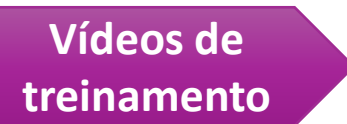

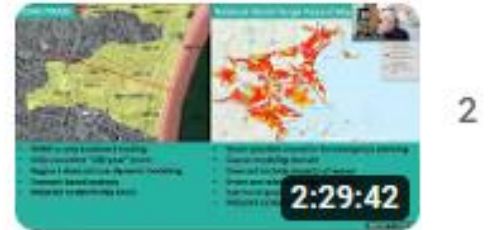

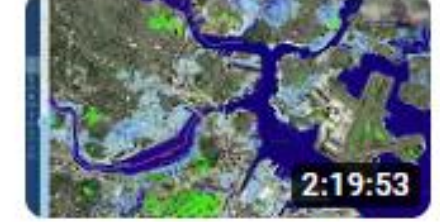

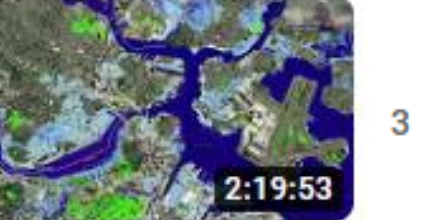

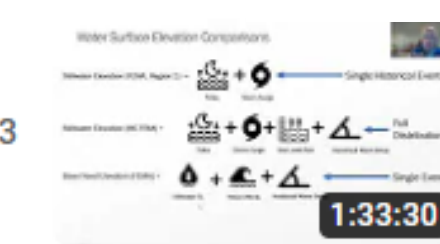

YouTube

Página para baixar os dados

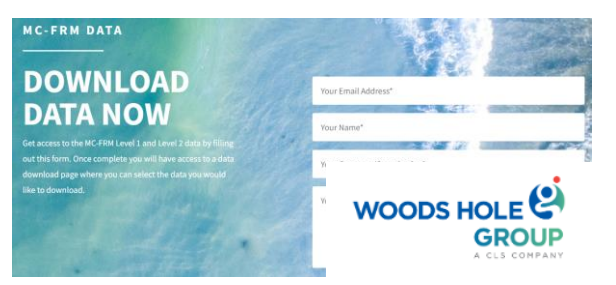

Visualizadores de dados estaduais

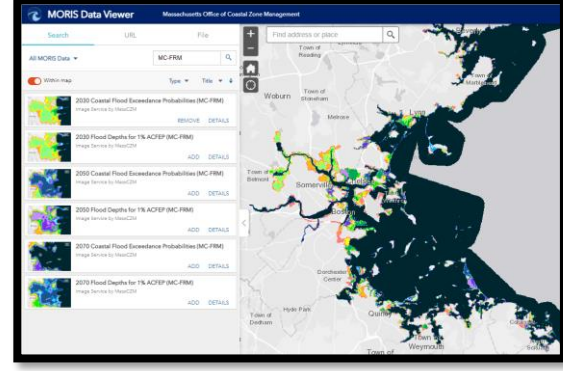

Visualizador de dados MORIS do CZM

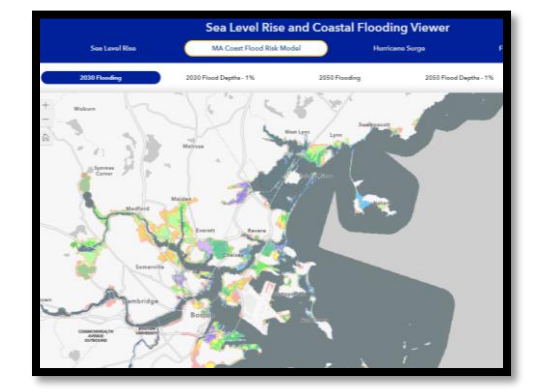

Visualizador de elevação do nível do mar e inundações costeiras do CZM

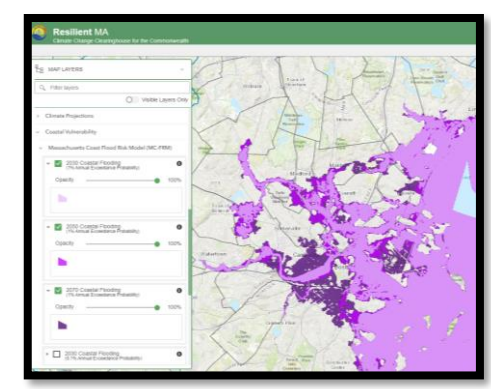

Visualizador do clima e riscos do *ResilientMass* 

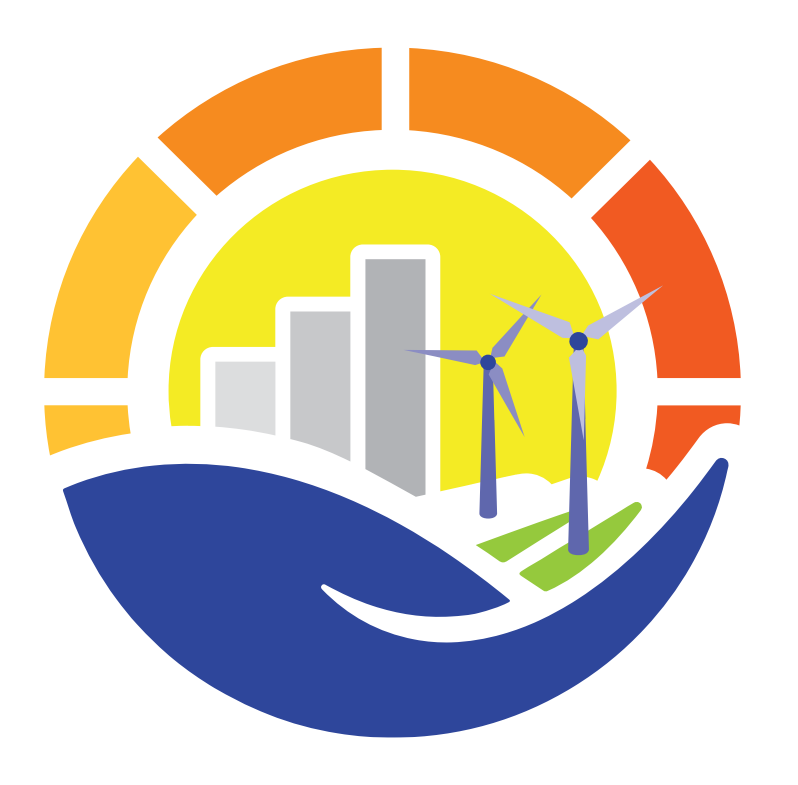

# **ResilentMass** Climate Adaption Clearinghouse for the Commonwealth

Em caso de dúvidas, envie um e-mail para: rmat@mass.gov.

\*OBSERVAÇÃO: Não há uma equipe dedicada em tempo integral para fornecer suporte a problemas técnicos relacionados à ferramenta, portanto, aguarde pelo menos 3 a 5 dias úteis para resolvê-los.